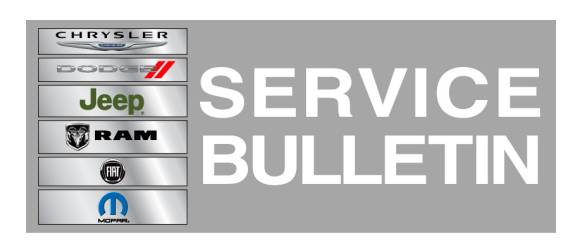

**GROUP:** Electrical

DATE: August 09, 2013

This bulletin is supplied as technical information only and is not an authorization for repair. No part of this publication may be reproduced, stored in a retrieval system, or transmitted, in any form or by any means, electronic, mechanical, photocopying, or otherwise, without written permission of Chrysler Group LLC.

#### THIS BULLETIN SUPERSEDES SERVICE BULLETIN 08-057-12 REV. A, DATED DECEMBER 08, 2012, WHICH SHOULD BE REMOVED FROM YOUR FILES. ALL REVISIONS ARE HIGHLIGHTED WITH \*\*ASTERISKS\*\* AND INCLUDES ADDING 2013 VEHICLES AND A NEW UPDATE DISC.

## SUBJECT:

**RBZ Or RHB Radio Software Enhancements** 

## **OVERVIEW**:

This bulletin involves upgrading the software on the RBZ or RHB Radio.

## **MODELS:**

| 2012-2013 | (JK) | Wrangler                       |
|-----------|------|--------------------------------|
| 2012-2013 | (WD) | Durango                        |
| 2012-2013 | (LC) | Challenger                     |
| 2012      | (D2) | Ram 3500 Pickup                |
| 2012      | (DX) | Dodge Reg Cab Chassis (Mexico) |
| 2012      | (DS) | Ram 1500 Pickup                |
| 2012-2013 | (WK) | Grand Cherokee                 |
| 2012      | (DP) | Ram 4500/5500 Cab Chassis      |
| 2012      | (PM) | Caliber                        |
| 2012-2013 | (MK) | Compass/Patriot                |
| 2012      | (DJ) | Ram 2500 Pickup                |
| 2012-2013 | (RT) | Town Country/Caravan           |
| 2012      | (KK) | Liberty                        |
| 2012      | (DD) | Ram 3500 Cab Chassis           |
| 2012-2013 | (JS) | 200/Avenger                    |

## NOTE: \*\*This bulletin applies to vehicles built on or before April 30, 2013 (MDH 0430XX) equipped with Media Center 430 CD/DVD/MP3/HDD (sales code RBZ) or Media Center 430N CD/DVD/MP3/HDD/NAV (sales code RHB) \*\*.

SYMPTOM/CONDITION:

The customer may experience one or more of the following.

- Digital photos loaded onto the hard drive intermittently get lost.
- CD/DVD will not play (RHB only).
- Navigation accept screen will not clear (RHB only).
- Navigation shows "acquiring signal" for an extended period of time (RHB only).
- New navigation graphics (RHB only).
- \*\*Sirius audio pop on power up\*\*.
- \*\*HFM audio pop on power up\*\*.
- \*\*HFM Mode resume with no information\*\*.
- \*\*Trip planner does not save a route after is was created (RHB only)\*\*.
- \*\*Route guidance does not activate after the vehicle shuts down (RHB only)\*\*.
- \*\*Longitude entry does not allow enough digits (RHB only)\*\*.

#### NOTE: \*\*Some customer were sent the wrong updated disc. If a late built RHB radio was updated with 68197238AA update disc, the customer will have some issue with the display. There will be a ghost image of the vehicles brand logo on the screen. Updating the radio will correct this issue. 2012 vehicles with an RHB radio P/N 05091338xx, should be considered a late built radio.\*\*.

## DIAGNOSIS:

If the customer experiences the Symptom/Condition(s) perform the following.

## PARTS REQUIRED:

| Qty. | Part No.       | Description                        |
|------|----------------|------------------------------------|
| 1    | **68233625AA** | Update Disc (version **50.00.07**) |

# NOTE: Only one update disc is required and this disc may be used to service multiple vehicles.

#### **REPAIR PROCEDURE:**

- 1. Check the radio software version.
- 2. Press "Menu" button on the radio.
- 3. Press "System Setup" touch screen soft key.
- 4. Press "System Information" touch screen soft key.
- 5. Is the radio software version at 50.00.07 or greater?
  - a. Yes >>> This service bulletin does not apply. Further diagnosis may be required.
  - b. No >>> Proceed to Step #6.

## NOTE: If the software update process is interrupted/aborted, the process should be restarted.

- 6. Turn the ignition ON with the engine not running.
- 7. Remove any USB sticks from the radio face plate.
- 8. Press the volume knob to turn the radio OFF.
- 9. Press the load button and insert the software update disc.
- 10. When the prompt, "Update baseline data files on HDD?" appears, press YES.

#### NOTE: It may take up to 5 minutes before this message appears.

## NOTE: Do not cycle the ignition or adjust the radio (volume, channels, est.) during the update process.

- 11. The radio will reboot and restart on it's own.
- 12. When the title of the screens reads, "Update Radio Software" appears, press YES.
- 13. This step is for RHB Nav, radios only. If the message "PND did not update!" appears, your navigation software is already up to date. Press OK.
- 14. The radio will reboot and restart on its own. When it restarts it will reread the software update disc again.
- 15. When the prompt, "Update baseline data files on HDD?" appears press NO.
- 16. When the prompt, "Update from 50.00.07 to 50.00.07" appears, are both software numbers the same?
  - a. Yes>>> Press "NO" and proceed to Step #17.
  - b. No>>> Press "YES" perform the software upgrade again, proceed to Step #10.

## NOTE: NOTE: If the radio will not successfully update after repeat attempts, you may have a damaged disc. Order a new disc and start the procedure over.

- 17. Press the LOAD hard key on the face plate to remove the disc.
- 18. Press the LOAD button again to close the screen.
- 19. The update has been completed.

#### POLICY:

Reimbursable within the provisions of the warranty.

#### TIME ALLOWANCE:

| Labor<br>Operation<br>No: | Description                                                 | Skill Category                  | Amount   |
|---------------------------|-------------------------------------------------------------|---------------------------------|----------|
| 18-60-02-9S               | RBZ Radio, Check Software<br>Level. (0 - Introduction)      | 6 - Electrical and Body Systems | 0.2 Hrs. |
| 18-60-02-9T               | RBZ Radio, Check and Update<br>Software. (0 - Introduction) | 6 - Electrical and Body Systems | 0.4 Hrs. |
| 18-60-02-9U               | RHB Radio, Check Software<br>Level. (0 - Introduction)      | 6 - Electrical and Body Systems | 0.2 Hrs. |
| 18-60-02-9V               | RHB Radio, Check and Update Software. (0 - Introduction)    | 6 - Electrical and Body Systems | 0.4 Hrs  |

#### FAILURE CODE:

| ZZ Service Action |  |
|-------------------|--|
|-------------------|--|